# How to Verify Yourself as an eTracks Hauler During a Tire Pick-up

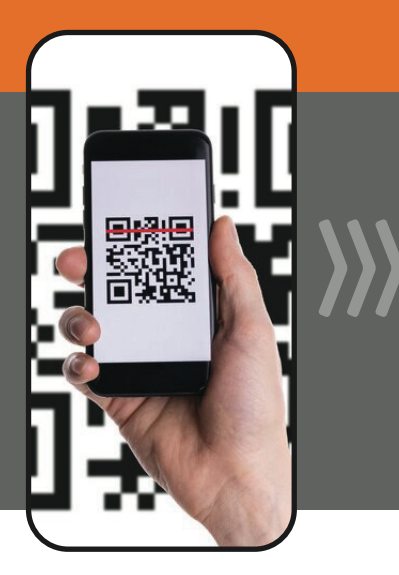

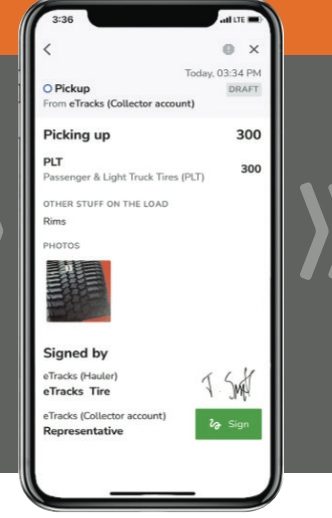

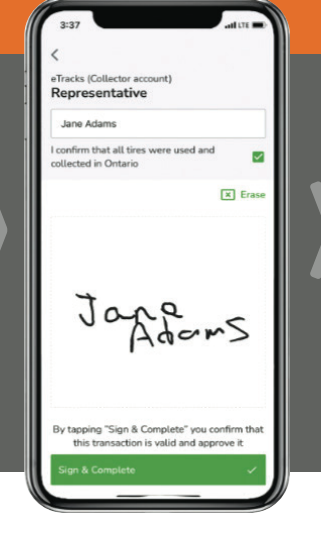

| 1                                  | 0               |
|------------------------------------|-----------------|
| #265 734 7485                      | Today, 03:37 PM |
| Pickup From eTracks (Collector acc | SYNCED          |
| Picked up                          | 300             |
| PLT                                | 300             |
| Passenger & Light Truck Tire       | es (PLT)        |
| OTHER STUFF ON THE LOAD            |                 |
| Rims                               |                 |
| PHOTOS                             |                 |
| Signed by                          |                 |
| eTracks (Hauler)                   | 414             |
| eTracks Tire                       | AMC F           |
|                                    | 7               |
| eTracks (Collector account)        | Jace            |

## STEP 1 HAULER SCANS

Scan the Collection Site QR code upon arrival, OR, select the site location using the eSRP mobile app search feature – the app lists all eTracks enrolled collection sites.

### STEP 2 HAULER SIGNS

Enter the number of tires you're picking up. Then, sign for the pickup in your eSRP mobile app. Next, hand your device to the Collector for review.

## **STEP 3** collector signs

The Collection Site confirms your pick-up by signing for it in your eSRP mobile app.

#### STEP 4 COMPLETED!

The Collection Site will now receive an email, letting them know an eTracks Hauler has completed a tire pick up.

Verifying yourself as an eTracks Hauler ensures the Collection Site knows their tires are accounted for in Ontario's tire recycling system.

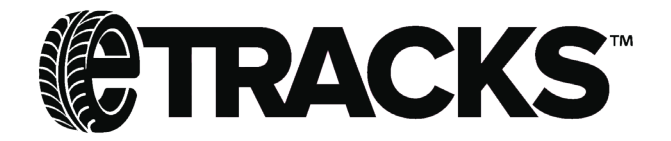

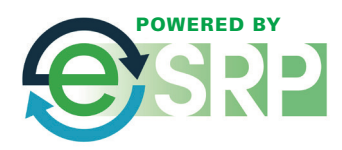